# COMMENT SE JOINDRE À LA PLAINTE

1- Pour participer à cette plainte, vous devez créer un compte utilisateur en remplissant le formulaire et en suivant les instructions du lien suivant :

#### https://www.europarl.europa.eu/petitions/es/registration/register

Les données sont personnelles : vous vous inscrivez et vous joignez à une plainte en votre qualité personnelle, et non en tant qu'association ou collectif.

- Pour s'inscrire, il suffit de remplir le formulaire et de créer un mot de passe.
- Dans la section des questions de sécurité :

Cette section est utilisée si vous avez besoin de récupérer votre mot de passe ou si votre compte a été piraté sans votre permission. Vous écrivez une question dont vous connaissez la réponse dans « question de sécurité » et vous écrivez la réponse dans « réponse de sécurité ». <u>Exemple : Question : Quel est le nom de ma ville ? Réponse :</u> Marseille

- Une fois que vous avez rempli le formulaire, une nouvelle fenêtre s'ouvre : ÉTAPE SUIVANTE : ACTIVER VOTRE COMPTE

- Nous devons ouvrir notre adresse électronique (la même que celle avec laquelle nous nous sommes inscrits) et cliquer sur le lien qui nous est envoyé.

- En cliquant sur le lien contenu dans le courriel, on ouvre une page où l'on peut lire :

Vous êtes inscrit. Utilisez vos identifiants pour vous connecter au portail des pétitions afin

de lancer et de rejoindre des pétitions.

Bienvenue sur le portail des pétitions

- Vous recevrez alors un nouvel e-mail, avec le contenu suivant :

## Félicitations ! blablabla !

Vous venez de créer votre compte d'utilisateur sur le portail de la pétition - vous n'êtes plus qu'à une étape de pouvoir soumettre ou soutenir une pétition !

Voici vos données de connexion pour accéder au portail :

Nom d'utilisateur : blablabla

### Courriel : blablabla@gmail.com

Pour plus d'informations sur les comptes du portail de la pétition, veuillez consulter notre

déclaration de confidentialité et nos mentions légales.

-----

Le portail des pétitions du Parlement européen vous a automatiquement envoyé cet e-

mail.

- Vous allez recevoir un nouveau e-mail. Vous l'ouvrez et normalement c'est bon, vous êtes inscrit(e).

- Si, malgré tout, il y a un problème et que vous n'êtes pas reconnu, cliquez sur « Mot de passe oublié » et entrez un nouveau mot de passe en suivant les étapes après avoir reçu un nouvel e-mail.

2- Une fois inscrit, vous pouvez utiliser vos identifiants pour vous connecter au « Portail de la Pétition » afin de vous connecter et de participer à la pétition.

3- Aller sur ce lien :

### https://www.europarl.europa.eu/petitions/fr/home

- Cliquer sur « login » et se connecter avec son nom d'utilisateur et son mot de passe.

- Cliquez sur « rechercher une demande ».

- Sous « mot-clé », entrez le numéro de dossier 1152/2024 et ne sélectionnez rien d'autre, cliquez simplement sur « Rechercher ».

- Faites défiler l'écran à l'aide du curseur jusqu'à ce que vous trouviez la demande que vous recherchez. (Pétition no 1152/2024 présentée par Mme Monica Picot Manuel, ressortissante espagnole, au nom de l'Asociación Naturalista de Ayora y La Valle (ANAV) et de la Coordinadora valenciana por la ubicación racional de las energías ...) et cliquez dessus. - La page de la pétition s'ouvre et vous pouvez y trouver toutes les données. Descendez jusqu'au bas de la page et cliquez sur **« Join this petition » (Rejoignez cette pétition)**.

- Cliquez sur « Join » sur cette nouvelle page et .... Et voilà !

## Merci beaucoup pour votre collaboration